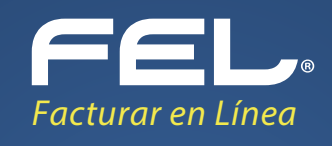

# Mini Guía De Complemento Detallista

Este complemento a diferencia del resto, no tiene carácter obligatorio, sino que se trata de una facilidad para que los contribuyentes puedan adoptarlo a efecto de hacer más eficiente el proceso de la información.

Al generar su comprobante, en la sección de complementos de clic en **Detallista**, para desplegar la información relacionada a dicho complemento. **Imagen 1** 

| Panel principal                                                                                 | Registro de CFDI 3.3                                            | Generar CFDI 3.3   | +<br>Más                                           | Ayuda                                    | Cerrar sesión |
|-------------------------------------------------------------------------------------------------|-----------------------------------------------------------------|--------------------|----------------------------------------------------|------------------------------------------|---------------|
| Complementos                                                                                    |                                                                 |                    |                                                    |                                          |               |
| Certificado de destrucción<br>Pago en especie                                                   | Detallista<br>Voradon y sustiti                                 | ución de vehículos | Estado de cuenta de combustibles Vales de despensa | □ Obras de arte plásticas y antigüedades |               |
| Conceptos <ul> <li>Impuestos por partida</li> <li>IEPS Alcohol, Plagi</li> </ul>                | ulcidas O IEPS Combustible                                      |                    |                                                    |                                          |               |
| Calculo normal     Para visualizar u ocultar los impuest     * Impuesto trasladado federal: ~ ~ | Truncar a 2 decir<br>tos pertenecientes a cada grupo toque el s | imbolo 🗸           |                                                    |                                          |               |
| ✓ IVA, (Tasa<br>□ IEPS, (Tasa                                                                   | a 0.160000)<br>a 0.265000)                                      | □IVA               | , (Tasa 0.000000)                                  | 🗆 IVA, (Exento)                          |               |
| * Impuesto retenido federai: V<br>ISR, (Tasa<br>* Impuesto trasladado locai: V                  | 0.100000)                                                       |                    | , (Tasa 0.106700)                                  | □ IVA, (Tasa 0.040000)<br>               |               |

Imagen 1

El sistema desplegará las secciones que puede completar, los campos marcados con un asterisco son obligatorios. **Imagen 2** 

| Detailista                                      |          |                                                   |                 |
|-------------------------------------------------|----------|---------------------------------------------------|-----------------|
| * Estatus: COPY                                 | •        |                                                   |                 |
| Instructiones comerciales                       |          |                                                   |                 |
|                                                 |          | Tino de instrucciones comerciales                 |                 |
| t fédlar. Co felencia                           |          |                                                   |                 |
| - coargo: sin selection                         | •        |                                                   |                 |
|                                                 |          |                                                   | Limpiar Agregar |
|                                                 |          |                                                   |                 |
|                                                 |          |                                                   |                 |
|                                                 |          |                                                   |                 |
| Transacción a utilizar                          |          |                                                   |                 |
| 2 * Tipo transacción: DEBIT_NOTE                | •        |                                                   |                 |
|                                                 |          |                                                   |                 |
|                                                 |          |                                                   |                 |
| Información sobre orden de compra               |          |                                                   |                 |
| 8 Eacha de compro: 2018 02 08                   |          |                                                   |                 |
| Pecha de compra. 2018-02-06                     |          |                                                   |                 |
|                                                 |          | Número de orden de compra                         |                 |
| * Orden de compra: Código de la orden de compra |          |                                                   |                 |
|                                                 |          | 8 / Nov.                                          |                 |
|                                                 |          | 12413rfdef123                                     | R 📾             |
|                                                 |          | Ter Taritwi Lea                                   |                 |
|                                                 |          |                                                   | Limpiar Agregar |
|                                                 |          |                                                   |                 |
|                                                 |          |                                                   |                 |
| Referencias adicionales                         |          |                                                   |                 |
|                                                 |          |                                                   |                 |
| * Tipo: Sin Selección                           | ▼ * Códi | igo de referencia: Número de referencia adicional |                 |
|                                                 |          |                                                   |                 |
|                                                 |          |                                                   | Limplar Agregar |
|                                                 |          |                                                   |                 |
|                                                 |          | Facturar en Línea                                 |                 |

Imagen 2

#### 1) DETALLISTA

En esta sección podrá agregar el estatus, así como agregar el tipo de instrucciones comerciales. **Imagen 3** 

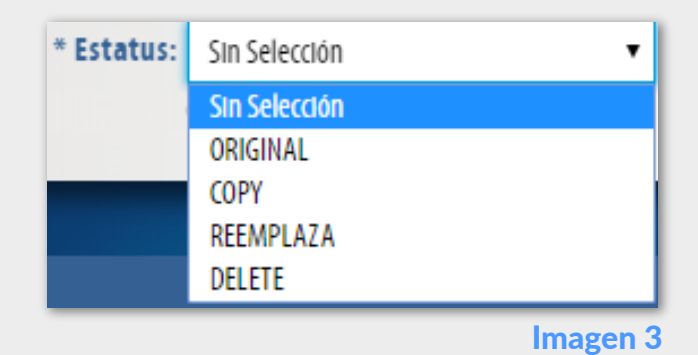

### 2) TRANSACCIÓN A UTILIZAR

Podrá especificar el tipo de transacción que va a utilizar. **Imagen 4** 

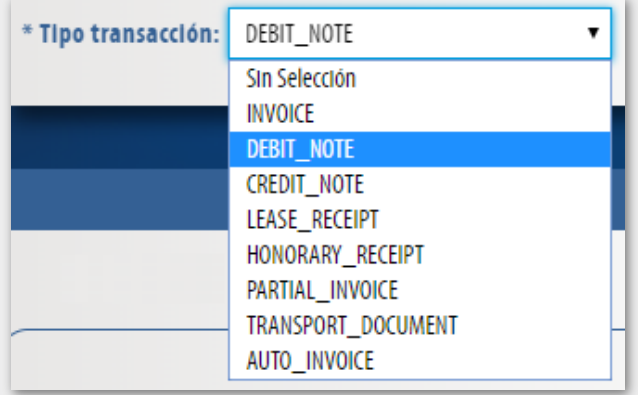

Imagen 4

#### 3) INFORMACIÓN SOBRE ORDEN DE COMPRA

Agregue la fecha y la orden de compra, podrá agregar más de un registro. **Imagen 5** 

| Fecha de compra: 2    | 018-02-08                    |  |
|-----------------------|------------------------------|--|
| * Orden de<br>compra: | Código de la orden de compra |  |
|                       |                              |  |

#### 4) REFERENCIAS ADICIONALES

Podrá agregar el tipo de referencia y el código de la misma, podrá agregar más de un registro. **Imagen 6** 

| * Tipo: | Sin Selección 🔻 | * Código de referencia: | Número de referencia adicional |
|---------|-----------------|-------------------------|--------------------------------|
|         | Sin Selección   |                         |                                |
|         | AAE             |                         |                                |
|         | CK              |                         |                                |
|         | ACE             |                         |                                |
|         | ATZ             |                         |                                |
|         | DQ              |                         |                                |
|         | IV              |                         |                                |
|         | ON              |                         |                                |
|         | AWR             |                         |                                |
|         |                 |                         | Imagen 6                       |

Adicional a la información anteriormente mencionada, podrá agregar a su documento los siguientes campos, **de clic en cada sección para conocer más:** 

| Información De Recepción De Mercancía | Consultar | Divisa                             | Consultar |
|---------------------------------------|-----------|------------------------------------|-----------|
| Información Del Comprador             | Consultar | Términos De Pago                   | Consultar |
| Información Del Vendedor              | Consultar | Información De Cargos O Descuentos | Consultar |
| Entrega De Mercancía                  | Consultar | Línea De Detalle                   | Consultar |
| Emisor                                | Consultar | Monto Total De Las Líneas          | Consultar |
| Ubicación De Aduana                   | Consultar | Monto Total De Cargos O Descuentos | Consultar |
|                                       |           |                                    | û         |

INFORMACIÓN DE RECEPCIÓN DE MERCANCÍA

Agregue la fecha de compra, podrá agregar más de un folio al registro. Imagen 7

| Información de recepción de mercancía |                 |
|---------------------------------------|-----------------|
| Agregar Fecha de compra: AAAA-MM-DD   |                 |
| * Follo: Número de folio              |                 |
|                                       | Limplar Agregar |
|                                       | Imagen          |

#### INFORMACIÓN DEL COMPRADOR

Podrá agregar el GLN (Global Localization Number) es decir el número global de localización del comprador, así como el contacto de compras. **Imagen 8** 

| * GLN:                 | o. global de localización del co |  |
|------------------------|----------------------------------|--|
| * Contacto de compras: | Información del contacto         |  |
|                        |                                  |  |

Imagen 8

Inicio

#### INFORMACIÓN DEL VENDEDOR

## Podrá agregar el GLN del vendedor, el tipo de referencia y agregar identificación secundaria. **Imagen 9**

Regresar

Regresar

| Informació | ón del ve | dedor                         |  |
|------------|-----------|-------------------------------|--|
| ☑ Agregar  | * GLN:    | global de localización del ve |  |
|            | * Tipo:   | EPS_REFERENCE                 |  |

Imagen 9

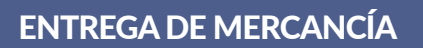

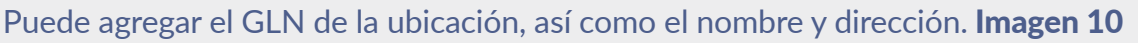

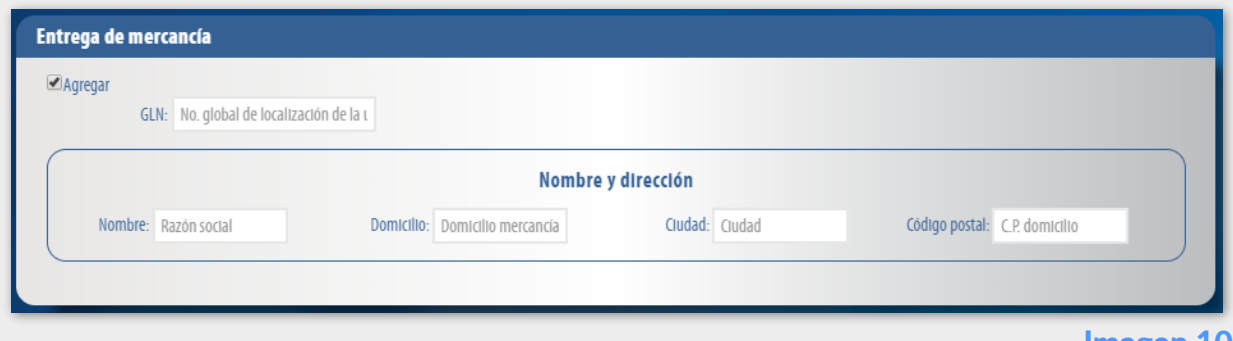

Imagen 10

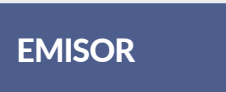

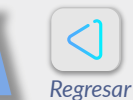

Podrá agregar el GLN del emisor, definir información secundaria y especificar datos sobre nombre y dirección del mismo. **Imagen 11** 

| Emisor                                 |                                                 |                |
|----------------------------------------|-------------------------------------------------|----------------|
| ☑ Agregar                              |                                                 |                |
| GLN: No. global de localización emisor |                                                 |                |
| * Identificación Sin selección         | Identificación Identificación secundaria emisor |                |
| secundaria: Sin selección              | secundaria:                                     |                |
| VA                                     |                                                 |                |
|                                        | Nombre y dirección                              |                |
| Nombre: Razón social                   | Domicilio: Domicilio emisor                     | Cludad: Cludad |
| Código postal: C.P. emisor             |                                                 |                |
|                                        |                                                 |                |
|                                        |                                                 |                |
|                                        |                                                 |                |

Imagen 11

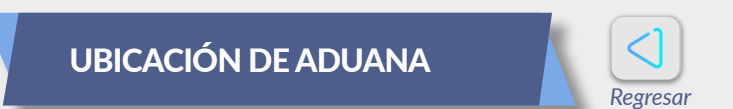

En esta sección podrá agregar el GLN de la Aduana. Imagen 12

| Ubicación | de aduana                             |                 |
|-----------|---------------------------------------|-----------------|
| ✓Agregar  | GLN: No. global de localización aduan | Limpiar Agregar |
|           |                                       | Imagen 1        |

Imagen 12

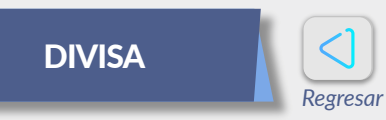

#### Podrá elegir el tipo de moneda y el tipo de cambio. Imagen 13

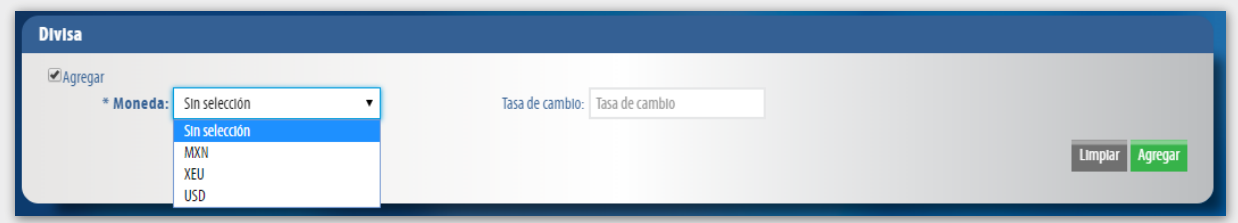

Imagen 13

TÉRMINOS DE PAGO

Términos de pago

En esta sección podrá especificar las Condiciones de Pago, y los Descuentos por Pago, así como la referencia del tiempo de pago y la relación del tiempo de pago. **Imagen 14** 

Regresar

| Referencia del<br>tiempo de pago: | Sin selección | • | Relación del tiempo de REFERENCE_AFTER  Pago |
|-----------------------------------|---------------|---|----------------------------------------------|
|                                   |               |   | Condiciones de pago                          |
| * Condiciones de                  | Sin selección | • |                                              |
| * Tino periodo:                   | Cin colocción |   | * Número de Número de periodos               |
| npo periodo.                      | 5111 5616001  |   | periodos:                                    |
|                                   |               |   | Descuentos por pago                          |
| * Calificador de                  | Sin selección | • | * Porcentaje: Porcentaje                     |

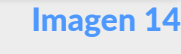

|                                                                                                    |                                                                                                    |                                        |                                  |                                                                                                   |                                                                                                    |                                     | Regre                    | esar                       |                       |                       |
|----------------------------------------------------------------------------------------------------|----------------------------------------------------------------------------------------------------|----------------------------------------|----------------------------------|---------------------------------------------------------------------------------------------------|----------------------------------------------------------------------------------------------------|-------------------------------------|--------------------------|----------------------------|-----------------------|-----------------------|
| vuede ag<br>/ la secu                                                                                                    | gregar info<br>encia de o                                                                                                    | ormació<br>cálculo.                    | on sol<br>Imag                   | bre Cargo<br><b>;en 15</b>                                                                        | o descue                                                                                                    | ento, Im                            | outaci                   | ón de                      | descu                 | ento o ca             |
| Información                                                                                                    | de cargos o desc                                                                                                    | uentos                                 |                                  |                                                                                                   |                                                                                                    |                                     |                          |                            |                       |                       |
| ✓Agregar<br>* Ca<br>descure                                                                                                    | rgo o Sin selección<br>ento: Sin selección<br>ALLOWANCE_<br>CHARGE_GLO                                                                                                    | GLOBAL<br>BAL                          | •                                | * Imputación<br>descuento o carg                                                                  | de Sin selección<br>Jo: Sin selección<br>BILL_BACK<br>OFF_INVOICE                                                                                                    | •                                   | Secue                    | ncia de cálculo:           | Secuencia d           | e cálculo             |
|                                                                                                    |                                                                                                    |                                        |                                  |                                                                                                   |                                                                                                    |                                     |                          |                            |                       | Image                 |
| LÍNE                                                                                                    | A DE DET                                                                                                    | ALLE                                   |                                  |                                                                                                   |                                                                                                    |                                     |                          |                            |                       |                       |
| In esta                                                                                                    | sección p                                                                                                    | odrá ag                                | grega                            | Regresar<br>r informac                                                                            | ción sobr                                                                                                    | e su me                             | rcanc                    | ía com                     | no es                 | la unidad             |
| En esta<br>nedida p<br><b>juetado</b><br>Linea de detalle                                                                                 | sección p<br>precio bru<br>y el <b>Impo</b>                                                                                                    | odrá ag<br>to o ne<br>o <b>rte Mo</b>  | gregal<br>to, as<br><b>netar</b> | Regresar<br>r informac<br>ií como la<br>r <b>io Por Lín</b>                                       | ción sobr<br>Identifica<br>Iea. Imago                                                                                                    | e su me<br><b>ición Lo</b><br>en 16 | ercanc<br>gística        | ía com<br>a, <b>Info</b> i | no es<br><b>mació</b> | la unidac<br>ón De Em |
| En esta<br>nedida p<br><b>juetado</b><br>Unea de detalle<br>Agregar<br>Linea de                                                           | sección p<br>precio bru<br>y el <b>Impo</b><br>detalle: Tipo de linea de detalle                                                                                                    | odrá ag<br>to o net<br>orte Mo         | gregal<br>to, as<br><b>netar</b> | Regresar<br>r informac<br>ií como la<br>rio Por Lín                                               | ción sobr<br>Identifica<br>Iea. Imago                                                                                                    | e su me<br>ación Lo<br>en 16        | ercanc<br><b>gística</b> | ía com<br>a, <b>Info</b> i | no es<br><b>mació</b> | la unidac<br>ón De Em |
| En esta<br>nedida p<br><b>juetado</b><br>Unea de detalle<br>Agregar<br>Linea de                                                           | sección p<br>precio bru<br>y el <b>Impo</b><br>detalle: Tipo de linea de detalle<br>* EAN: Codogo EAN                                                                                                    | odrá ag<br>to o net<br>orte Mo         | gregal<br>to, as<br><b>netar</b> | Regresar<br>r informac<br>ií como la<br>r <b>io Por Lín</b><br>Numeo secu                         | ción sobr<br>Identifica<br>Iea. Imago                                                                                                    | e su me<br><b>nción Lo</b><br>en 16 | ercanc<br>gística        | ía com<br>a, <b>Info</b> i | no es<br>rmació       | la unidac<br>ón De Em |
| En esta<br>nedida p<br><b>juetado</b><br>Unes de detalle                                                                                  | sección p<br>precio bru<br>y el <b>Impo</b><br>detalle: Tipo de linea de detalle<br>*EAN: Código EAN<br>Lenguaje: Sin seleccón                                                                                          | odrá ag<br>to o net<br>orte Mo         | grega<br>to, as<br><b>netar</b>  | Regresar<br>r informac<br>ií como la<br>rio Por Lín<br>Numeo secu                                 | ción sobr<br>Identifica<br>Iea. Imago<br>Intal: 0000                                                                                                    | e su me<br>ación Lo<br>en 16        | ercanc<br>gística        | ía com<br>a, <b>Info</b> i | no es<br><b>mació</b> | la unidac<br>ón De Em |
| En esta<br>nedida p<br><b>juetado</b><br>Unea de detalle<br>Magregar<br>Linea de<br>Unea de<br>Unea de                                    | sección p<br>precio bru<br>y el Impo<br>detalle: Tipo de linea de detalle<br>*EAN: (odigo EAN<br>Lenguaje: Sin selección<br>medida: Unidad de medida                                                                    | odrá ag<br>ito o ne<br>o <b>rte Mo</b> | grega<br>to, as<br><b>netar</b>  | Regresar<br>r informac<br>i como la<br>rio Por Lín<br>Numero secu<br>* Descripción de arti        | ción sobr<br>Identifica<br>Iea. Imago<br>Indat 0000<br>culo: Descripción del articulo<br>alor: Cantidad facturada del p                                                                                                    | e su me<br>ación Lo<br>en 16        | gística                  | ía com<br>a, <b>Info</b> i | no es<br>rmació       | la unidac<br>ón De Em |
| En esta<br>nedida p<br><b>juetado</b><br>Unea de detalle<br>Caregar<br>Unea de<br>Unidad de                                               | sección p<br>precio bru<br>y el Impo<br>detalle: Tipo de linea de detalle<br>*EAN: Código EAN<br>Enguije: Sin selección<br>medida: Unidad de medida<br>o bruto: 0.00                                                    | odrá ag<br>to o ne<br>orte Mo          | grega<br>to, as<br><b>netar</b>  | Regresar<br>r informac<br>sí como la<br>rio Por Lín<br>Numen secu<br>* Descripción de arti        | ción sobr<br>Identifica<br>Iea. Imago<br>enca: 0000<br>culo: Descripción del articulo<br>Valor: Cantidad facturada del p                                                                                                    | e su me<br>ación Lo<br>en 16        | gística                  | ía com<br>a, <b>Info</b>   | no es<br>mació        | la unidac             |
| En esta<br>nedida p<br><b>juetado</b><br>Unes de detalle<br>«Agregar<br>unes de<br>"Unidad de<br>"Prec                                    | sección p<br>precio bru<br>y el Impo<br>detalle: Tipo de linea de detalle<br>* EAN: Codigo EAN<br>Lenguaje: Sin selección<br>medida: Unidad de medida<br>p bruto: 0.00                                                  | odrá ag<br>to o ne<br>orte Mo          | grega<br>to, as<br><b>netar</b>  | Regresar<br>r informac<br>ií como la<br>rio Por Lín<br>Numeo secu<br>* Descripción de arti        | ción sobr<br>Identifica<br>Iea. Imago<br>Iena: 0000<br>Culo: Descripción del articulo<br>Imago: Cantidad facturada del p                                                                                                    | e su me<br>ación Lo<br>en 16        | gística                  | ía com<br>a, <b>Info</b> i | no es<br>mació        | la unidac<br>ón De Em |
| En esta<br>nedida p<br>quetado<br>Unes de detalle<br>Agregar<br>Unes de<br>Unes de<br>detalle<br>Unes de<br>detalle<br>Unes de<br>detalle | sección p<br>precio bru<br>y el Impo<br>detaile: Tipo de linea de detaile<br>* EAN: (odigo EAN<br>Lengua): Sin selección<br>medida: Unstad de medida<br>o bruto: 0.00<br>io neto: 0.00                                  | odrá ag<br>to o ne<br>orte Mo          | grega<br>to, as<br>netar         | Regresar<br>r informac<br>sí como la<br>rio Por Lín<br>Numero seco<br>* Descripción de arti       | ción sobr<br>Identifica<br>Iea. Imago<br>endal: 0000<br>cule: Descripción del articulo<br>laior: Cantidad facturada del y                                                                                                    | e su me<br>ación Lo<br>en 16        | gística                  | ía com<br>a, <b>Info</b>   | no es<br>mació        | la unidac<br>ón De Em |
| En esta<br>nedida p<br><b>juetado</b><br>Unea de detalle<br>«Agregar<br>Unea de<br>"Prec<br>"Prec                                         | sección p<br>precio bru<br>y el Impo<br>detalle: Tipo de linea de detalle<br>* EAN: (odigo EAN<br>Lengua): Sin selección<br>medida: Unidad de medida<br>o bruto: 0.00<br>fo neto: 0.00                                  | odrá ag<br>to o ne <sup>-</sup>        | grega<br>to, as<br>netar         | Regresar<br>r informac<br>ií como la<br>rio Por Lín<br>Numero seco<br>* Descripción de arti       | ción sobr<br>Identifica<br>Iea. Imagy<br>enal: 0000<br>cule: Description del articulo<br>lator: Cantidad facturada del p<br>lator: Cantidad facturada del p<br>dentificación logística                                              | e su me<br>ación Lo<br>en 16        | ercanc                   | ía com<br>a, <b>Info</b> i | no es mació           | la unidac<br>ón De Em |
| En esta<br>nedida p<br><b>juetado</b><br>Unes de detalle<br>«Agregar<br>unes de<br>"Preci<br>Tipo de<br>"                                 | sección p<br>precio bru<br>y el Impo<br>detalle: Tipo de linea de detalle<br>* EAN: (códgo EAN<br>enedida: Unidad de melida<br>o bruto: 0.00<br>io neto: 0.00<br>eferenca: Tipo de referencia<br>umero de Sin selección | odrá ag<br>to o ne<br>orte Mo          | grega<br>to, as<br>netar         | Regresar<br>r informac<br>ií como la<br>rio Por Lín<br>Numeo secu<br>* Descripción de arti<br>* V | ción sobr<br>Identifica<br>Iea. Imago<br>encal: 0000<br>iculo: Descripción del articulo<br>infor: Cantidad facturada del p<br>infor: Cantidad facturada del p<br>infor: Cantidad facturada del p<br>infor: Cantidad facturada del p | e su me<br>ación Lo<br>en 16        | ercanc                   | ía com<br>a, Infor         | no es<br>mació        | la unidad             |

Imagen 16

Limpiar Agre

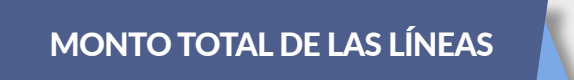

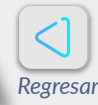

\* Importe neto: 0.00

Podrá agregar el monto de las líneas. Imagen 17

#### 

Importe bruto: 0.00

\* Monto total: 0.00

Imagen 1

# MONTO TOTAL DE CARGOS O DESCUENTOS

Puede agregar el cargo o descuento consolidado, el tipo de descuento o cargo y el monto total. **Imagen 18** 

| gos o descuentos |                                                                          |                                                         |                                                                                                    |                                                                           |                                                              |                                               |
|------------------|--------------------------------------------------------------------------|---------------------------------------------------------|----------------------------------------------------------------------------------------------------|---------------------------------------------------------------------------|--------------------------------------------------------------|-----------------------------------------------|
|                  |                                                                          |                                                         |                                                                                                    |                                                                           |                                                              |                                               |
| Sin selección    | •                                                                        | Tipo descuento o cargo:                                 | Sin selección                                                                                       | •                                                                         | Monto total: 0.00                                            |                                               |
| Sin selección    |                                                                          |                                                         |                                                                                                    |                                                                           |                                                              |                                               |
| ALLOWANCE        |                                                                          |                                                         |                                                                                                    |                                                                           |                                                              |                                               |
| CHARGE           |                                                                          |                                                         |                                                                                                    |                                                                           |                                                              | Transferra Province                           |
|                  |                                                                          |                                                         |                                                                                                    |                                                                           |                                                              | Limpiar Agregar                               |
|                  |                                                                          |                                                         |                                                                                                    |                                                                           |                                                              |                                               |
|                  | os o descuentos<br>Sin selección<br>Sin selección<br>ALLOWANCE<br>CHARGE | Sin selección ▼<br>Sin selección<br>ALLOWANCE<br>CHARGE | Jos o descuentos<br>Sin selección ▼ Tipo descuento o cargo:<br>Sin selección<br>ALLOWANCE<br>CHARGE | sin selección  Sin selección Sin selección ALLOWANCE CHARGE Sin selección | sin selección   Sin selección ALLOWANCE CHARGE Sin selección | Sin selección  Sin selección ALLOWANCE CHARGE |

Imagen 18

Todos los campos marcados con un **asterisco (\*)** son obligatorios, sin embargo solo si da clic en la casilla Agregar se habilitará cada sección para su comprobante.

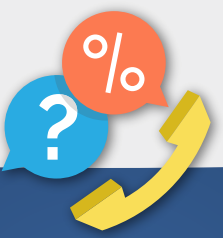

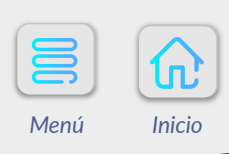

Cualquier duda puede comunicarse al © 01 800 08 73 391

Una vez más demostramos que con FEL jes más fácil!